# Приборы многоточечного

# мониторинга электроэнергии

## КСМ-М2

Руководство по эксплуатации 4221-006-78481029-2021 РЭ2

Благодарим Вас за выбор приборов многоточечного мониторинга электроэнергии КСМ-М2 торговой марки КС<sup>®</sup>. Перед началом эксплуатации внимательно изучите настоящее руководство.

### ВНИМАНИЕ!

- Установка и обслуживание должно выполняться только квалифицированными специалистами.
- Перед выполнением электромонтажных работ выключите питание системы и все входные сигналы и замкните вторичные обмотки измерительных трансформаторов тока.

• Убедитесь в отсутствии напряжений на выводах при помощи подходящего измерительного прибора.

- Параметры входных сигналов должны находиться в допустимых пределах.
- Следующие причины могут привести к поломке или неправильной работе:
- Выход частоты и напряжения питания за пределы рабочего диапазона.
- Неправильная полярность подачи входного тока или напряжения.
- Другие ошибки подключения.
- Отключение проводов от порта связи или их подключение во время работы

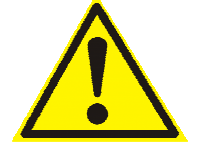

Запрещается прикасаться к клеммам работающего прибора!

### Оглавление

| 1. | Введен   | le                                           | 4  |
|----|----------|----------------------------------------------|----|
|    | 1.1      | Описание                                     | 4  |
| 2. | Характ   | ристики                                      | 5  |
| 3. | Монтаж   |                                              | 7  |
|    | 3.1      | Габаритные размеры                           | 7  |
|    | 3.2      | Схема соединений и подключения               | 7  |
|    | 3.3      | Установка модулей системы                    | 8  |
| 4. | Измере   | ия и настройка                               | 8  |
|    | 4.1      | Лицевая панель модуля                        | 8  |
|    | 4.2      | Описание кнопок модуля измерительного КСМ-М2 | 9  |
|    | 4.3      | Измерения                                    | 10 |
|    | 4.4      | Измерения в реальном времени                 | 10 |
|    | 4.5      | Учет электроэнергии                          | 10 |
|    | 4.6      | Многотарифный учет электроэнергии            | 11 |
|    | 4.7      | Меню                                         | 12 |
|    | 4.7      | Структура меню настроек                      | 12 |
|    | 4.7      | 2 Пункты меню и значения уставок             | 14 |
|    | 4.7      | В Настройка параметров входных сигналов      | 16 |
|    | 4.7      | Настройка порта связи RS-485                 | 16 |
| 5. | Функци   | I                                            | 17 |
|    | 5.1      | Порт RS-485, протокол Modbus RTU             | 17 |
|    | 5.1      | Физический уровень                           | 17 |
|    | 5.1      | 2 Протокол MODBUS-RTU                        | 17 |
|    | 5.1      | Форматы сообщений поддерживаемых команд      | 17 |
|    | 5.2      | Импульсный выход                             | 18 |
| 6. | Способ   | ы их устранения                              | 19 |
| -  | 6.1      | Связь                                        | 19 |
|    | 6.2      | Прибор не работает                           | 19 |
|    | 6.3      | Прибор не реагирует на ваши действия         | 19 |
|    | 6.4      | Другие неисправности                         | 19 |
| 7. | Технич   | ское обслуживание и ремонт                   | 19 |
| 8. | Маркир   | овка и пломбирование                         | 19 |
| 9. | Гарантии |                                              |    |

### 1. Введение

### 1.1 Описание

Приборы многоточечного мониторинга электроэнергии модульные КСМ-М2 (далее - приборы) предназначены для измерений напряжения, тока, электрической мощности, электрической энергии (технический учет) в электрических сетях постоянного тока.

Принцип действия приборов основан на измерениях мгновенных значений напряжения и силы тока, преобразовании результатов измерений в цифровую форму при помощи АЦП, дальнейшей их обработке и отображении результатов измерений на дисплее, также имеется дополнительная возможность настройки приборов с помощью кнопок управления на лицевой панели через систему меню. Управление процессом измерений осуществляется при помощи микропроцессора.

Также настройка и просмотр результатов измерений осуществляется с помощью внешнего ПК через интерфейс связи RS-485.

Приборы имеют компактные размеры и просты для монтажа и являются хорошим решением для мониторинга параметров электроэнергии в промышленных и прочих применениях.

Структура условного обозначения прибора приведена на рисунке 1.1.

КСМ-M2-1-0-1- Номинальное напряжение или коэффициент трансформации

Номинальный ток или коэффициент трансформации

Рисунок 1.1 Структура условного обозначения модификации КСМ-М2

В таблице 1.1 приведены измеряемые величины и технические особенности прибора.

|                                       | ЖК-индикатор                                        |   |
|---------------------------------------|-----------------------------------------------------|---|
|                                       | Установка на Din-рейку                              |   |
| Вионний рид                           | Интерфейс RS-485                                    | 1 |
| Внешний вид                           | Импульсный выход                                    | 1 |
|                                       | Подключение с использованием внешнего шунта с       |   |
|                                       | номинальным напряжением 75 мВ                       |   |
| Питание                               |                                                     |   |
|                                       | Напряжение постоянного тока                         |   |
| Измерение                             | Измерение силы постоянного тока                     |   |
|                                       | Электрическая мощность постоянного тока             |   |
| Учет                                  | Учет Электрическая энергия постоянного тока в обоих |   |
| электроэнергии направлениях (ЕР, ЕР-) |                                                     | - |

Таблица 1.1 Измеряемые величины и технические особенности прибора

Общий вид прибора представлен на рисунке 1.2.

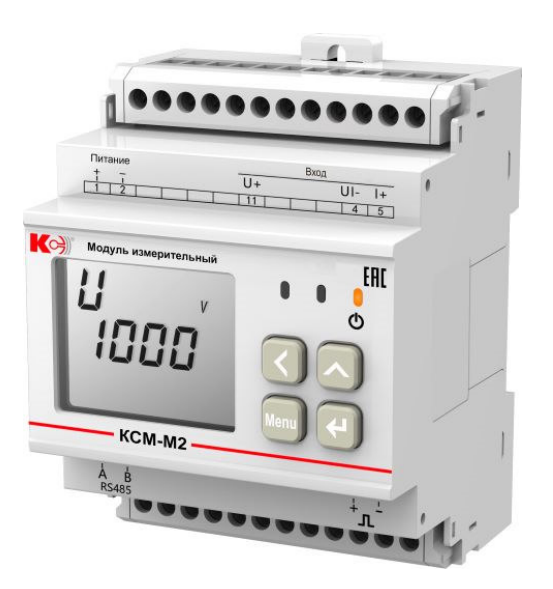

Рисунок 1.2 Общий вид модуля измерительного КСМ-М2

### 2. Характеристики

Технические характеристики прибора КСМ-М2 приведены в таблице 2.1.

| таолица 2.1. технические характеристики присорое | Таблица 2.1. | Технические | характерист | гики приборов |
|--------------------------------------------------|--------------|-------------|-------------|---------------|
|--------------------------------------------------|--------------|-------------|-------------|---------------|

| Параметры окружающей среды                             |                 |  |
|--------------------------------------------------------|-----------------|--|
| Нормальные условия измерений:                          |                 |  |
| - температура окружающего воздуха, °С                  | от +10 до +30   |  |
| - относительная влажность воздуха, %                   | от 30 до 80     |  |
| Рабочие условия измерений:                             |                 |  |
| - температура окружающего воздуха, °С                  | от –20 до +70   |  |
| - относительная влажность воздуха, %                   | 95 при +35 °С   |  |
| Условия хранения:                                      |                 |  |
| - температура окружающего воздуха, °С                  | от -40 до +85   |  |
| - относительная влажность воздуха, %                   | 95 при +35 °С   |  |
| Надежн                                                 | ЮСТЬ            |  |
| Средняя наработка на отказ, тыс. ч                     | 70000           |  |
| Средний срок службы, лет                               | 10              |  |
| Межповерочный интервал, лет                            | 4               |  |
| Параметры электрического питания                       |                 |  |
| - напряжение переменного и постоянного тока, В         | от 80 до 270    |  |
| - частота переменного тока, Гц                         | 45-65           |  |
| Мощность, потребляемая от источника питания            | 5               |  |
| не более, ВА                                           |                 |  |
| Напряжение пробоя не менее, кВ                         | 2               |  |
| Входы напряжения                                       |                 |  |
| Диапазон, В                                            | 0-1000          |  |
| Разрешающая способность, В                             | 0,1             |  |
| Сопротивление измерительного входа                     | 1,7 /фаза       |  |
| напряжения не менее, МОм                               |                 |  |
| Перегрузка, %                                          | Постоянная :120 |  |
| Частота входного сигнала, Гц                           | 45-55           |  |
| Входы тока                                             |                 |  |
|                                                        |                 |  |
| Шунт, мВ                                               | 75              |  |
| Сопротивление измерительного входа тока, не более, мОм | 20/ фаза        |  |

| Перегрузка по току, %             | Постоянная: 120 |
|-----------------------------------|-----------------|
| Частота входного сигнала, Гц      | 45-55           |
|                                   |                 |
| Импульснь                         | ый выход        |
| Ширина импульсов, мс              | 80±20 %         |
| Максимальное напряжение, В        | 35              |
| Максимальный ток, мА              | 10              |
| Частота импульсов не более, Гц    | 10              |
| Коммуникационн                    | ный интерфейс   |
| Тип интерфейса                    | RS-485          |
| Скорость обмена не более, бит/сек | 38400           |
| Протокол связи                    | Modbus-RTU      |
| Напряжение пробоя изоляции, В     | ~2000           |
| Длительность, с                   | 60              |

Номинальные значения измеряемых входных сигналов для прибора КСМ-М2 приведены в таблице 2.2.

### Таблица 2.2 Номинальные значения измеряемых входных сигналов для приборов КСМ-М2

| Наименование характеристики                                                                       | Значение                       |
|---------------------------------------------------------------------------------------------------|--------------------------------|
| Номинальное напряжение постоянного тока (U <sub>н</sub> ), В                                      | 1000                           |
| Номинальное напряжение постоянного тока по цепи тока при                                          |                                |
| использовании внешнего взаимозаменяемого шунта с номинальными                                     | 75                             |
| значениями силы постоянного тока (I <sub>н</sub> ) в диапазоне от 1 до 15000 А <sup>1)</sup> , мВ |                                |
| Номинальная мощность постоянного тока (Р <sub>н</sub> ), Вт                                       | U <sub>H</sub> ·I <sub>H</sub> |

Примечание:

1) Номинальная сила постоянного тока шунта устанавливается в меню прибора.

Значение основных и дополнительных погрешностей приборов КСМ-М2 приведены в таблицах 2.3 и 2.4.

| таолица 2.3 эпачение основных погрешностей приооров Ком-мг | Таблица 2.3 Значение основных | погрешностей прибо | ров КСМ-М2 |
|------------------------------------------------------------|-------------------------------|--------------------|------------|
|------------------------------------------------------------|-------------------------------|--------------------|------------|

| Наименование характеристики                                                                                     | Диапазон                                          | Пределы                   |
|----------------------------------------------------------------------------------------------------|---------------------------------------------------|---------------------------|
|                                                                                                    | измерений                                         | допускаемой               |
|                                                                                                    |                                                   | основной                  |
|                                                                                                    |                                                   | погрешности <sup>1)</sup> |
| Напряжение постоянного тока, В                                                                                  | от ±0,015·Uн до ±1,0·Uн                           | γ = ±0,5 %                |
| Сила постоянного тока, А                                                                                        | от ±0,01·Ін до ±1,0 Ін                            | γ = ±0,5 %                |
| Мощность постоянного тока, Вт                                                                                   | от ±0,015·Uн до ±1,0 Uн<br>от ±0,01·Iн до ±1,0 Iн | γ = ±0,5 %                |
| Электрическая энергия постоянного тока в обоих направлениях активная (EP, EP-), Вт <sup>.</sup> ч <sup>2)</sup> | от ±0,015·Uн до ±1,0·Uн<br>от ±0,01·Ін до ±1,0·Ін | δ = ±1,0 %                |

Примечание:

1) Обозначение погрешностей: Δ – абсолютная; δ, % – относительная; γ, % – приведенная.

Таблица 2.4 Значение допускаемых дополнительных погрешностей

| Наименование                                                  | Диапазон значений влияющей                             | Пределы допускаемой                                                |
|---------------------------------------------------------------|--------------------------------------------------------|--------------------------------------------------------------------|
| влияющей величины                                             | величины                                               | дополнительной погрешности                                         |
| Изменение температуры<br>окружающего воздуха                  | от –20 °C до +10 °C не включ.;<br>св. +30 °C до +70 °C | 0,5 предела допускаемой основной<br>погрешности<br>на каждые 10 °C |
| Изменение относительной<br>влажности воздуха от<br>нормальной | св. 80 % до 95 %<br>(при температуре +35 °C)           | пределы допускаемой основной<br>погрешности                        |

Примечание:

При изменении напряжения питания в заданных пределах погрешность измерений находится в пределах допускаемой основной погрешности измерений соответствующей физической величины

Габаритные размеры и масса модулей приборов представлены в таблице 2.5

| Наименование прибора | Габаритные размеры<br>(длина×высота×глубина),<br>мм | Масса, кг,<br>не более |
|----------------------|-----------------------------------------------------|------------------------|
| Модуль КСМ-М2        | 72×90×63,5                                          | 0,25                   |

Таблица 2.5 Габаритные размеры и масса модулей приборов

### 3. Монтаж

### 3.1 Габаритные размеры

Внешний вид, габаритные размеры модуля измерительного КСМ-М2 показана на рисунках 3.1.

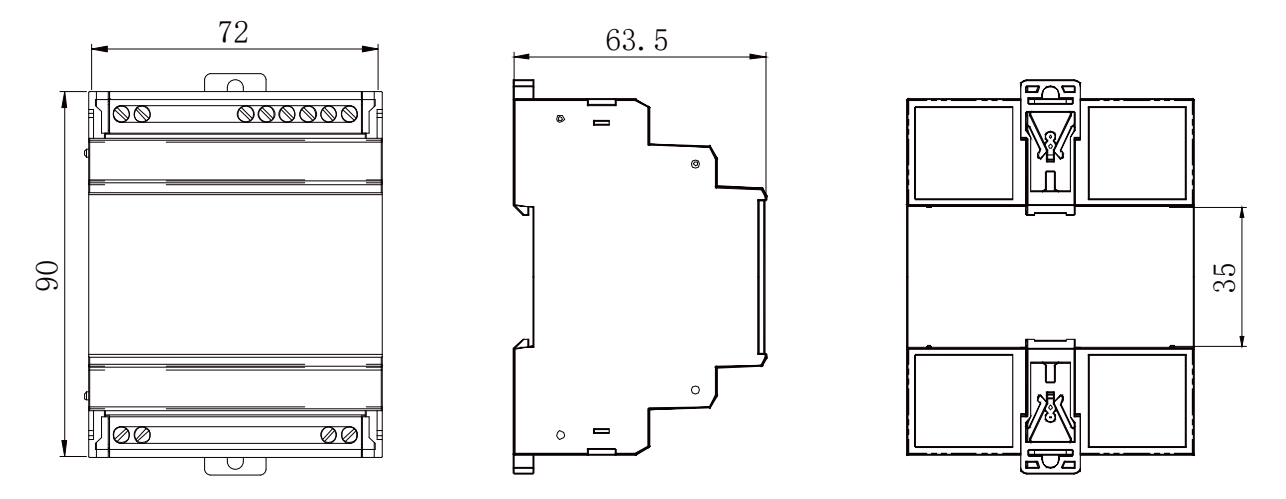

Рисунок 3.1 Внешний вид и габаритные размеры модуля измерительного КСМ-М2

### 3.2 Схема соединений и подключения

На рисунке 3.2 показана схема подключения модуля измерительного КСМ-М2.

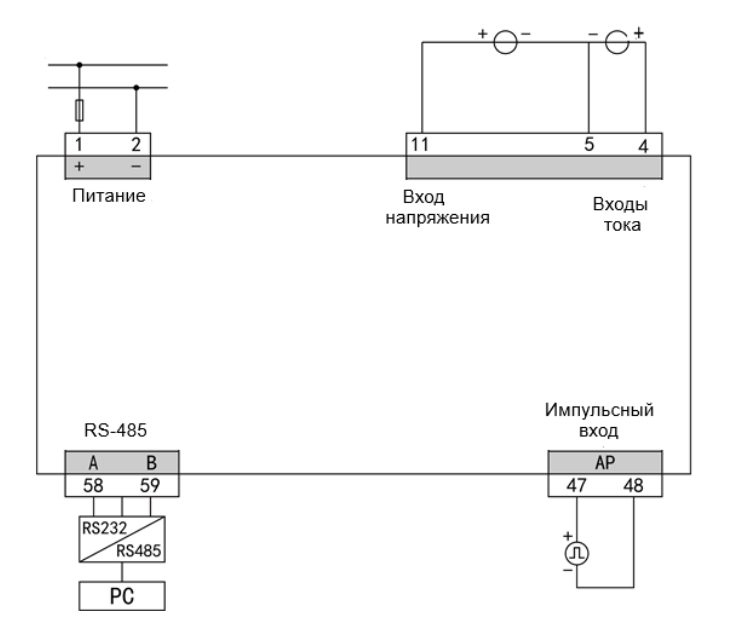

Рисунок 3.2 Схема подключения модуля измерительного КСМ-М2

#### 3.3 Установка модулей системы

Установка модуля измерительного КСМ-М2 показана на рисунке 3.3.

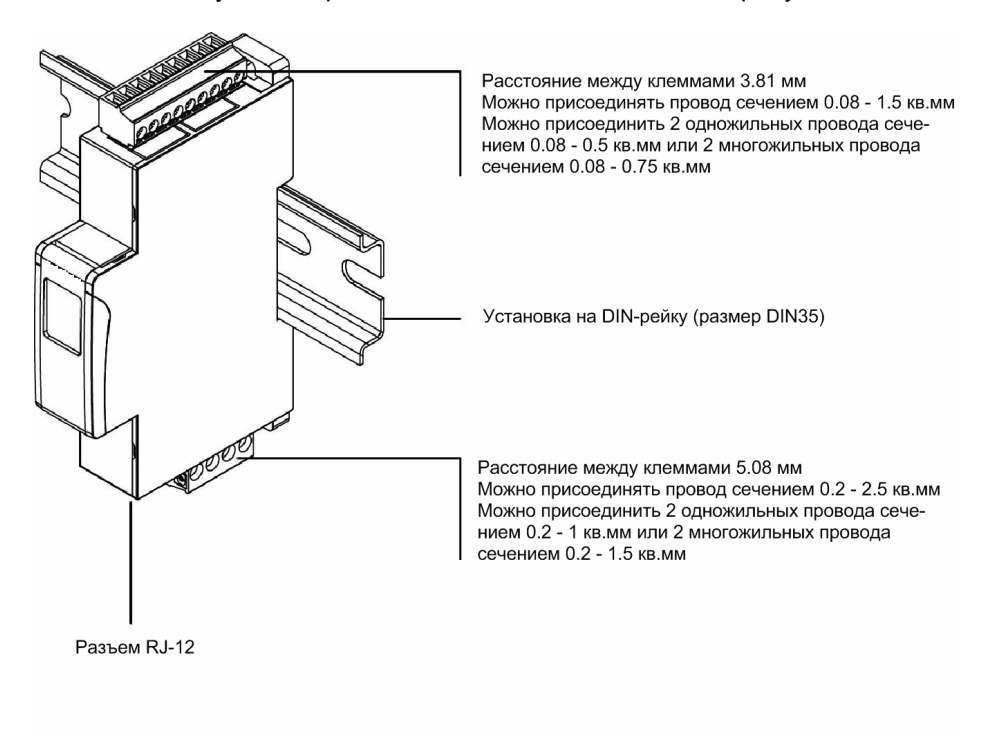

Рисунок 3.3 Установка модуля КСМ-М2

### 4. Измерения и настройка

Прибор многоточечного мониторинга электроэнергии КСМ-М2 можно настраивать и просматривать результаты измерений с помощью цифрового порта связи RS-485 на компьютере, также есть возможность дополнительно просматривать на ЖК-индикаторе измеряемые величины, настраивать прибор с помощью четырех кнопок на лицевой панели. Настройка прибора с лицевой панели осуществляется через меню.

### 4.1 Лицевая панель модуля

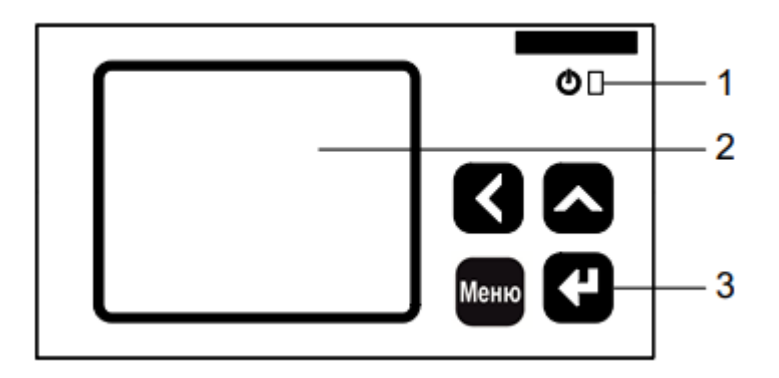

Рисунок 4.1 Лицевая панель модуля измерительного КСМ-М2

1 – Индикатор питания. Горит, когда на прибор подано питающее напряжение

2 – Сегментный ЖК дисплей. Служит для отображения результатов измерения, просмотра и настройки параметров прибора.

3 – Четыре кнопки управления. Предназначены для просмотра результатов измерения, просмотра и настройки параметров прибора.

### 4.2 Описание кнопок модуля измерительного КСМ-М2

| Обозначение на<br>кнопке | Функция кнопки                                                                                                    |
|--------------------------|----------------------------------------------------------------------------------------------------|
| <                        | Кнопка влево. Служит для выбора предыдущей опции, предыдущей<br>страницы, а также для изменение параметров и смещения разряда в<br>числе. |
| ٨                        | Кнопка вверх. Служит для выбора следующей опции, следующей страница, а также для изменения параметра.                                     |
| Меню                     | Предназначена для возврата к предыдущему разделу меню и для прямого перехода разделу настроек.                                            |
| ◄┛                       | Подтверждение выбранной опции                                                                                                    |

Изменение числового значения:

Кнопкой < переместите указатель к требуемому разряду числа, затем кнопкой  $\Lambda$  увеличьте число в данном разряде.

Вход в меню настроек:

В режиме просмотра параметров нажмите кнопку Меню и удерживайте более 3 секунд. На

экране измерителя появится надпись **rEAd**, с помощью клавиш < или  $^{\Lambda}$  выберите **ProG**; нажмите  $\checkmark$ , чтобы войти в меню ввода пароля; введите пароль (пароль по умолчанию 0001) с помощью клавиш < и н  $^{\Lambda}$ , нажмите  $\checkmark$ , чтобы войти в меню настроек, если введен верный пароль.

Выход из меню настроек:

В случае изменения настроек в разделе меню третьего уровня, нажмите подтверждения изменений или нажмите **Меню** для отмены изменений. Нажмите клавишу **Меню** для возврата к разделу меню первого уровня. Нажмите еще раз **Меню**, на экране появится надпись **SAVE – no.** Далее возможны три варианта:

1) Выход без сохранения настроек: нажмите клавишу 🗲

2) Выход с сохранением настроек: нажмите клавишу < или ∧, чтобы выбрать SAVE – по и нажмите клавишу ← .

3) Возврат в меню настроек: нажмите клавишу Меню.

### 4.3 Измерения

Измеренные величины отображаются на ЖК-дисплее устройства. Структура меню измерений следующая:

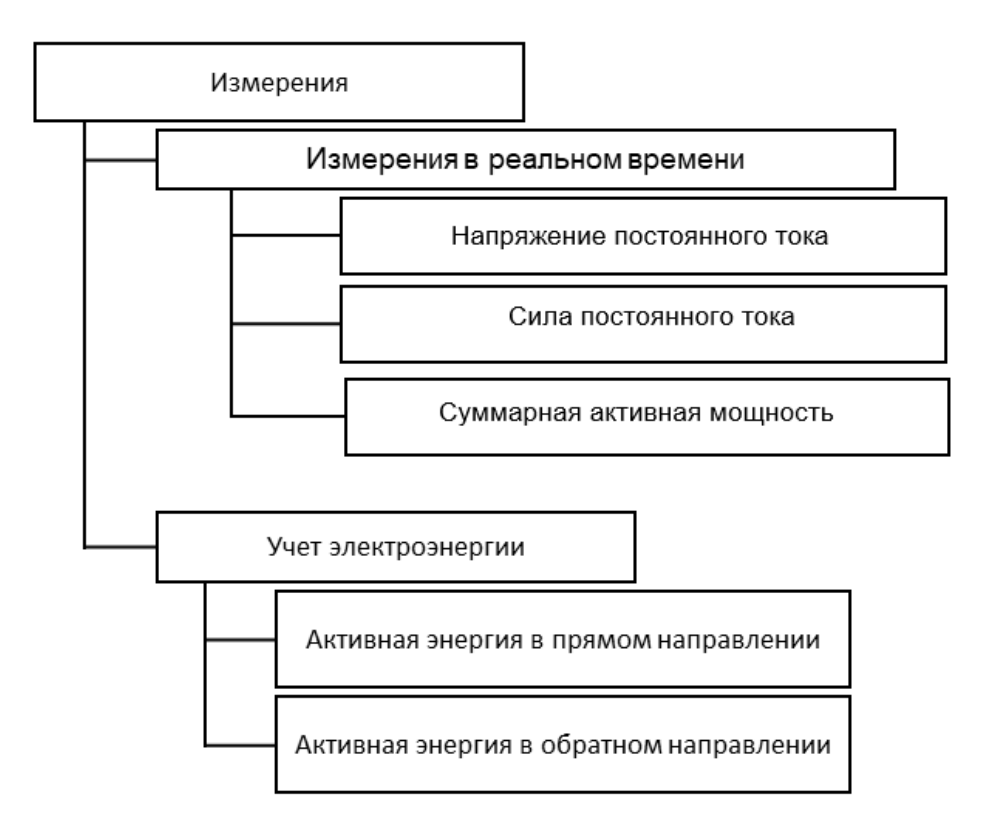

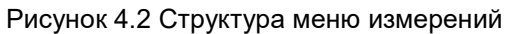

### 4.4 Измерения в реальном времени

Прибор позволяет отображать на экране токи, напряжения, мощность, коэффициент мощности, энергию. Некоторые параметры могут быть переданы только по цифровому интерфейсу связи.

В режиме измерения можно просматривать страницы прибора при помощи кнопок < и ^ назад и вперед соответственно.

Ниже в качестве примера перечислены все страницы прибора с измерениями, производимыми в реальном времени.

| רם22                       | Напряжение постоянного тока<br>U=220,7B |
|----------------------------|-----------------------------------------|
| <b>5.0</b> 12 <sup>^</sup> | Постоянный ток<br>I=5,012A              |
| 5700"*                     | Суммарная активная мощность<br>Р=5700Вт |

#### 4.5 Учет электроэнергии

Приборы позволяют производить учет активной энергии в двух направлениях

Отображаемые электрические величины являются первичными величинами. Они получены умножением вторичных величин на коэффициенты трансформации тока/напряжения. Все

электрические параметры основаны на вторичных величинах, как базе отсчета. Минимальное значение накопленной энергии по вторичной стороне 1Втч или 1варч, а минимальное отображаемое значение электроэнергии 0,001кВтч или 0,001кварч по первичной стороне.

Максимальное значение накопленной энергии по вторичной стороне 4294967295 Втч, а максимальное отображаемое значение электроэнергии 9999999999 кВтч (99,9 миллиардов кВтч) по первичной стороне.

При нормальной эксплуатации прибора невозможно переполнение счетчиков. Пользователи при необходимости могут производить сброс накопленных данных.

| ["EP ** /       0570       1000 | Суммарная активная энергия в прямом направлении<br>EP=5701 кВтч    |
|---------------------------------|--------------------------------------------------------------------|
| EP - * * *<br>.:0796<br>7.000   | Суммарная активная энергия в обратном направлении<br>EP-=7967 кВтч |

### 4.6 Многотарифный учет электроэнергии

Для учета электроэнергии по нескольким тарифам приборы содержат 2 набора по 12 временных интервалов (периодов) и 4 тарифа. При настройке используется номер тарифа, чтобы указать скорость, с которой работает счетчик. Номера тарифов 1, 2, 3 и 4. 1 тариф – быстрые изменения потребления, 2 тариф – пиковое потребление, 3 тариф – продолжительное потребление с минимальными отклонениями и 4 тариф – снижение потребления.

24 часа каждого дня могут быть разбиты на 12 временных интервалов (периодов) и для каждого интервала устанавливается один из 4 тарифов. Период времени должен быть непрерывным. Это означает, что время окончания первого периода времени является временем начала второго и т.д.

Данные многотарифного учета активной энергии хранятся за последние 12 месяцев. На экране может быть отображена суммарная активная энергия по 4 тарифам за текущий месяц, прошлый месяц, позапрошлый месяц.

| " <i>ERP</i> w <sup>k</sup><br>000 1 ~<br>9.862 | Суммарная активная энергия в прямом направлении<br>EA.P= 19.862 кВтч               |
|-------------------------------------------------|------------------------------------------------------------------------------------|
| "ERP 1#k)<br>0000~<br>5944                      | Суммарная активная энергия в прямом направлении по тарифу Р1<br>EA.P1= 5.944 кВтч  |
| " <i>ERP2</i> **<br>0000 -<br>1425              | Суммарная активная энергия в прямом направлении по тарифу Р2<br>EA.P2= 1.425 кВтч  |
| "ERP3""<br>0001-<br>0.526                       | Суммарная активная энергия в прямом направлении по тарифу Р3<br>EA.P3= 10.526 кВтч |
| "ERP4"*)<br>0000-<br>2016                       | Суммарная активная энергия в прямом направлении по тарифу Р4<br>EA.P4= 2.016 кВтч  |
| "EOP " <sup>k</sup> "<br>0000 ~<br>3.486        | Суммарная активная энергия за текущий месяц<br>E0.P = 3.486 кВтч                   |

| "E0P 1wh<br>0000~<br>2.43 1                                 | Суммарная активная энергия за текущий месяц по тарифу Р1<br>E0.P1 =2.431 кВтч  |
|-------------------------------------------------------------|--------------------------------------------------------------------------------|
| " <i>E0.P2</i> **<br>0000 ~<br>0.000                        | Суммарная активная энергия за текущий месяц по тарифу Р2<br>E0.P2= 0.000 кВтч  |
| " <i>EQP3</i> w <sup>k</sup><br>0000~<br>(435               | Суммарная активная энергия за текущий месяц по тарифу Р3<br>E0.P3 = 1.435 кВтч |
| "Е <u>О</u> РЧ <sub>w</sub> <sup>k</sup><br>0000 ~<br>0.000 | Суммарная активная энергия 1 за текущий месяц по тарифу Р4<br>E0.P4=0.000 кВтч |
| Ë (P ***<br>0000 ~<br>0.000                                 | Суммарная активная энергия за прошлый месяц<br>E1.P =0.000 кВтч                |
| " <i>E2P</i> "**<br>0000~<br>0.190                          | Суммарная активная энергия за позапрошлый месяц<br>E2.P =0.190 кВтч            |
| 12.02<br>03.16<br>36.55°                                    | Время<br>03 февраля 2012г 16:36:55                                             |

### 4.7 Меню

### 4.7.1 Структура меню настроек

Меню настроек имеет иерархическую структуру. Структура меню настроек системы показана на рисунке 4.3.

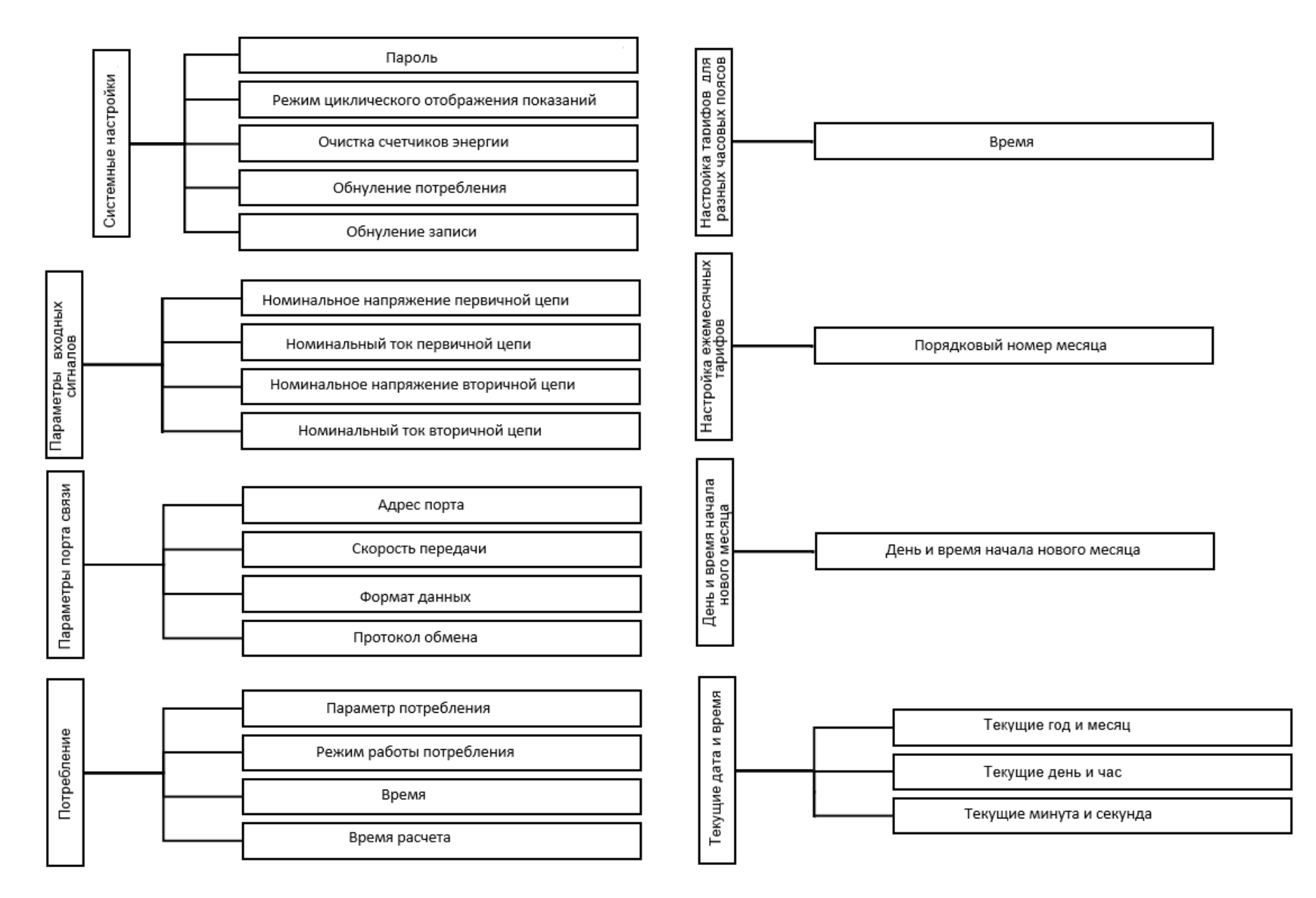

Рисунок 4.3 Структура меню настроек

### 4.7.2 Пункты меню и значения уставок

Пункты меню описаны в следующей таблице 4.2

Таблица 4.2 Пункты меню и значения уставок

| Первый | Первый уровень меню           |        | торой уровень меню                          | Третий уровень меню              |                                                                                                    |  |       |                                          |      |                                                                                  |
|--------|-------------------------------|--------|---------------------------------------------|----------------------------------|----------------------------------------------------------------------------------------------------|--|-------|------------------------------------------|------|----------------------------------------------------------------------------------|
| Символ | Значение                      | Символ | Символ                                      | Значение                         | Символ                                                                                                    |  |       |                                          |      |                                                                                  |
| 595    | Системные                     | EodE   | Пароль                                      | 00009999                         | Заводская установка: 0001.                                                                                                    |  |       |                                          |      |                                                                                  |
|        | настройки                     | ЕЧЕ    | Режим циклического<br>отображения показаний | YES, NO                          | NO: выключено<br>YES: включено                                                                                                    |  |       |                                          |      |                                                                                  |
|        |                               | ELr.E  | Очистка счетчиков энергии                   | YES, NO                          | NO: Не очищать<br>YES: Очистить все данные                                                                                                    |  |       |                                          |      |                                                                                  |
|        |                               | ELr.d  | Обнуление потребления                       | YES, NO                          | NO: Не очищать<br>YES: Очистить все данные                                                                                                    |  |       |                                          |      |                                                                                  |
|        |                               | ELr.n  | Обнуление записи                            | YES, NO                          | NO: Не очищать<br>YES: Очистить все данные                                                                                                    |  |       |                                          |      |                                                                                  |
| InPE   | Параметры<br>входных сигналов | PE. I  | Номинальное напряжение первичной цепи       | 09999                            | Напряжение первичной цепи                                                                                                    |  |       |                                          |      |                                                                                  |
|        |                               | EE LI  | Номинальный ток первичной цепи              | 09999                            | Ток первичной цепи                                                                                                    |  |       |                                          |      |                                                                                  |
|        |                               |        |                                             |                                  |                                                                                                    |  | PE. 2 | Номинальное напряжение<br>вторичной цепи | 1000 | Напряжение первичной цепи<br>(фиксированное значение, не может<br>быть изменено) |
|        |                               | CE 12  | Номинальный ток вторичной цепи              | 0.075                            | Ток вторичной цепи (фиксированное<br>значение, не может быть изменено)                                                                                                    |  |       |                                          |      |                                                                                  |
| Eon I  | Параметры порта               | Addr   | Адрес порта                                 | 00000240                         | Выбор адреса порта: 1247.                                                                                                    |  |       |                                          |      |                                                                                  |
|        | СВЯЗИ                         | ЬАША   | Скорость передачи                           | 1.238.4                          | Выбор скорости передачи, кбит/с: 1,2; 2,4; 4,8; 9,6; 19,2; 38,4.                                                                                                    |  |       |                                          |      |                                                                                  |
|        |                               | dAFU   | Формат данных                               | n.8.1<br>n.8.2<br>E.8.1<br>o.8.1 | <ul> <li>n.8.1 – без проверки (no), один<br/>стоповый бит;</li> <li>n.8.2 – без проверки (no), два стоповых<br/>бита;</li> <li>E.8.1 – проверка четности (even), один<br/>стоповый бит;</li> <li>o.8.1 – проверка нечетности (odd),<br/>один стоповый бит;</li> </ul> |  |       |                                          |      |                                                                                  |

|           |                                         | Prot          | Протокол обмена                      | RTU          | Протокол передачи данных Modbus RTU<br>зафиксирован                                            |
|-----------|-----------------------------------------|---------------|--------------------------------------|--------------|------------------------------------------------------------------------------------------------|
| dEnA      | Потребление                             | IEEĀ          | Параметр потребления                 | IP           | Параметры текущего потребления                                                                 |
|           |                                         | ñodE          | Режим работы потребления             | SLIP<br>FI-I | Скользящий блочный режим<br>Фиксированный блочный режим                                        |
|           |                                         | F             | Время                                | 00019999     | Время скользящего блочного режима потребления                                                  |
|           |                                         | пĿ            | Время расчета                        | 0000030      | Коэффициент периода потребления                                                                |
| F. I .D I | Настройка<br>тарифов<br>для разных      |               |                                      |              |                                                                                                |
|           | периодов                                |               |                                      |              |                                                                                                |
| F2.01     | Бремени                                 | 00.00         | Время                                | P1P4         | Выберите период времени и соответствующий тариф Р1,Р2, Р3, Р4.                                 |
| <br>52 12 |                                         |               |                                      |              |                                                                                                |
| F .ñon    | Настройка<br>ежемесячных<br>тарифов     | ñ .0 I~ñ . 12 | Порядковый номер месяца              | F1 или F2    | Для каждого из 12 месяцев n01-n12<br>можно выбрать соответствующий<br>период времени F1 или F2 |
| СьРУ      | День и время<br>начала нового<br>месяца | д.Н           | День и время начала нового<br>месяца | 00.0028.23   | День месяца и час в формате дд.чч, с<br>которых начинается тарификация в<br>новом месяце       |
| EI ñE     | Текущие                                 | Y. ñ.         | Текущие год и месяц                  | 00.0099.12   | Задание текущего года и месяца в формате гг.мм.                                                |
|           | дата и время                            | d. H.         | Текущие день и час                   | 00.0031.23   | задание текущего дня месяца и<br>времени суток в формате дд.чч.                                |
|           |                                         | ñ. S.         | Текущие минута и секунда             | 00.0028.23   | формате мм.сс                                                                                  |

### 4.7.3 Настройка параметров входных сигналов

На рисунке 4.4 приведен пример установки системных параметров измерительного модуля КСМ-М2. Выполнены следующие действия: установлен пароль 0112, включен циклический режим отображения, выбрана очистка счетчиков энергии.

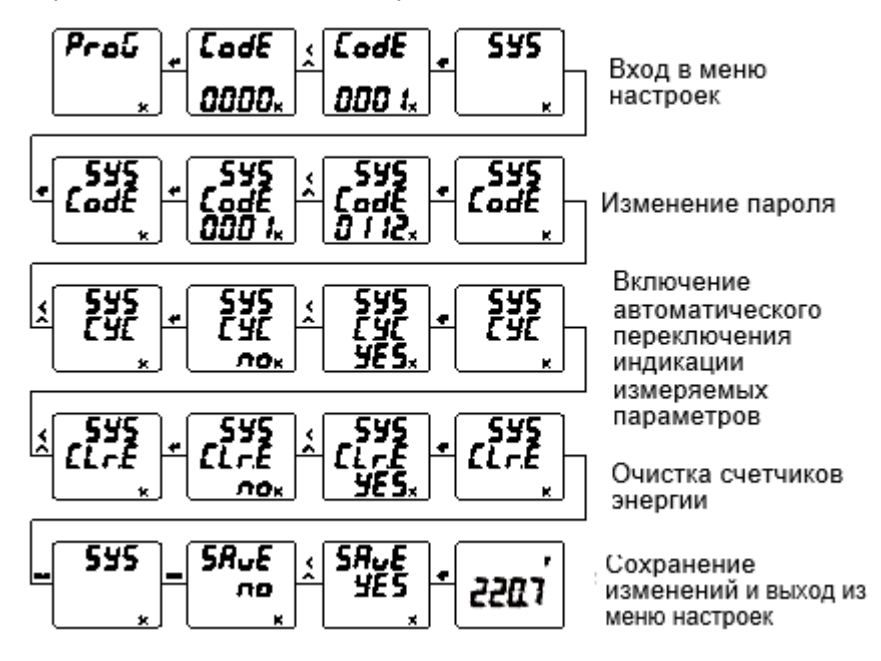

Рисунок 4.4 Установка системных параметров

### 4.7.4 Настройка порта связи RS-485

На рисунке 4.5 приведен пример установки параметров порта связи (протокол Modbus RTU) прибора: адрес порта связи 12, скорость передачи 9600 бит/с, формат данных E.8.1 (проверка четности, один стоповый бит).

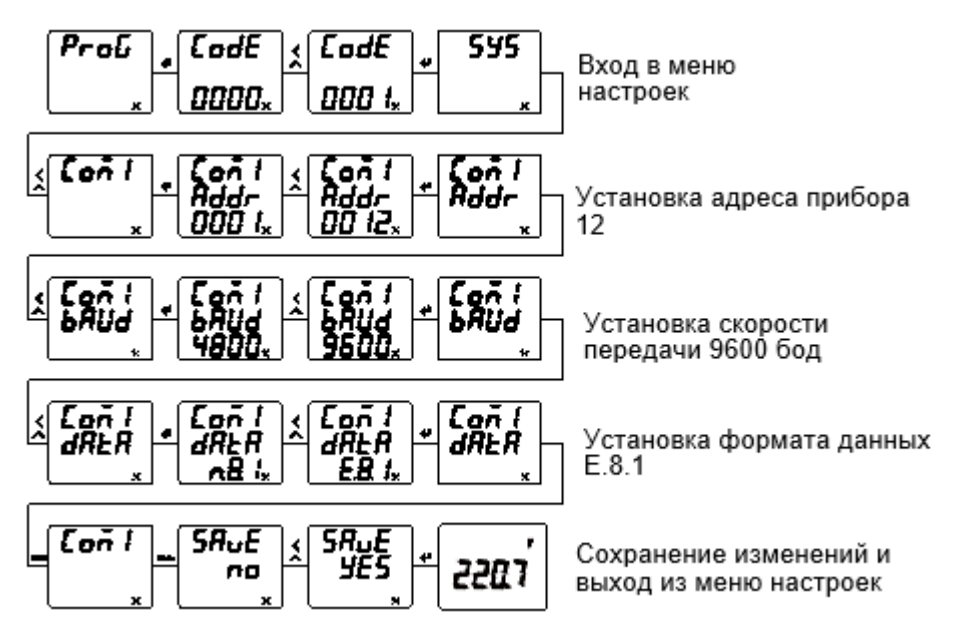

Рисунок 4.5 Настройка порта связи RS-485

### 5. Функции

### 5.1 Порт RS-485, протокол Modbus RTU

Приборы имеют цифровой порт связи типа RS-485, реализующий протокол Modbus RTU, с помощью которого можно проверять состояние приборов, просматривать измеряемые величины.

#### 5.1.1 Физический уровень

• порт связи RS-485, асинхронный полудуплексный режим передачи данных;

• скорость передачи данных 1200, 2400, 4800, 9600, 19200, 38400 бод (по умолчанию установлена скорость 9600 бод);

• формат передачи данных: 1 стартовый бит, 8 битов данных, 0-1 контрольный бит и 1-2 стоповых бита (N81/O81/E81/N82) по выбору.

### 5.1.2 Протокол MODBUS-RTU

Modbus – коммуникационный протокол, который основан на клиент-серверной архитектуре и имеет высокую достоверность передачи данных, связанную с применением надежного метода контроля ошибок. Modbus позволяет унифицировать команды обмена благодаря стандартизации адресов регистров и функций их чтения/записи.

Протокол Modbus RTU использует для передачи данных последовательную линию связи и предполагает наличие в ней одного главного устройства, которое может передавать команды одному или нескольким подчиненным устройствам, обращаясь к ним по уникальному в линии адресу.

Инициатива проведения обмена всегда исходит от главного устройства. Подчиненные устройства прослушивают линию связи. Главное устройство подаёт запрос в линию и переходит в состояние прослушивания линии связи. Подчиненное устройство отвечает на запрос, пришедший в его адрес. Кадры запроса и ответа имеют фиксированный формат:

| Адрес подчиненного устройства | Код команды | Данные         | Контрольная сумма CRC |
|-------------------------------|-------------|----------------|-----------------------|
| 1 байт                        | 1 байт      | N < 255 (байт) | 2 байта               |

Адрес подчинённого устройства – первое однобайтное поле кадра, содержащее уникальный адрес подчиненного устройства (от 1 до 247), к которому адресован запрос. Подчиненные устройства отвечают только на запросы, поступившие в их адрес. Ответ также начинается с адреса подчиненного устройства. Адрес назначается пользователем в меню настройки прибора.

Код команды – второе однобайтное поле кадра, указывающее подчинённому устройству, какие данные или выполнение какого действия требует от него главное устройство. Системами поддерживаются следующие команды:

| Код команды | Описание                  |
|-------------|---------------------------|
| 0x03/0x04   | Чтение данных из регистра |
| 0x10        | Запись данных в регистры  |

Данные – поле, которое содержит информацию, необходимую подчиненному устройству для выполнения заданной главным устройством функции или содержит данные, передаваемые подчиненным устройством в ответ на запрос главного (число, адрес регистра памяти). Например, код команды требует считать данные из регистров памяти. В этом случае код команды указывает адрес начального регистра и количество регистров. В ответе подчиненного устройства содержатся запрошенные данные и их длина. Длина и формат поля зависит от кода команды.

Контрольная сумма CRC – заключительное двухбайтное поле кадра, завершающее кадры запроса и ответа. Во время обмена данными могут возникать ошибки, связанные с искажениями при передаче данных. На передающей стороне вычисляется контрольная сумма и добавляется в конец кадра (младший байт контрольной суммы передается первым). При приеме сообщения вычисляется СRC сообщения и сравнивается с его значением, указанным в поле CRC кадра. Если оба значения совпадают, считается, что сообщение не содержит ошибки.

### 5.1.3 Форматы сообщений поддерживаемых команд

Чтение данных из регистра (код команды 0х03 или 0х04)

|        |                      |       |                  | Дан             |           |           |
|--------|----------------------|-------|------------------|-----------------|-----------|-----------|
|        | кадра                | Адрес | Команда          | Адрес<br>начала | Кол-во    | Код CRC   |
| Запрос | Кол-во байтов        | 1     | 1                | 2               | 2         | 2         |
|        | Диапазон<br>значений | 1-247 | 0x03 или<br>0x04 |                 | макс. 48  | CRC       |
|        | Пример               | 0x01  | 0x03             | 0x00 0x3D       | 0x00 0x03 | 0x79 0xC9 |
|        |                      |       |                  | Дан             |           |           |
| Ответ  | кадра                | Адрес | Команда          | Длина<br>данных | Значение  | Код CRC   |
|        | Кол-во байтов        | 1     | 1                | 1               | Ν         | 2         |
|        | Пример               | 0x01  | 0x03             | 0x06            | 6 байт    | (CRC)     |

Примечание: адрес начального регистра в запросе – это адрес начального регистра группы чтения. Количество регистров – это количество читаемых регистров.

Например, в запросе адрес начального регистра 0x00 0x3D задает адрес начального регистра группы чтения. Количество регистров 0x00 0x03 предписывает считать 3 слова данных. Данные могут быть представлены как в основном формате с плавающей запятой, так и дополнительном формате.

Запись данных в регистры (код команды 0х10), N регистров.

|        |                      | Команда |         |               | Дан               |                    |               |              |
|--------|----------------------|---------|---------|---------------|-------------------|--------------------|---------------|--------------|
|        | Структура кадра      | Адрес   | Команда | Адрес<br>нач. | Кол-во<br>регист. | Байт<br>данны<br>х | Данны<br>е    | Код CRC      |
| Запрос | Кол-во байтов        | 1       | 1       | 2             | 2                 | 1                  | 2*N           | 2            |
|        | Диапазон<br>значений | 1-247   | 0x10    |               |                   |                    |               | CRC          |
|        | Пример               | 0x01    | 0x0F    | 0x08<br>0x0A  | 0x00<br>0x01      | 0x02               | 0x00<br>0x64  | 0x2E<br>0xD1 |
|        |                      |         |         |               | Данные            |                    |               |              |
| Ответ  | Структура кадра      | Адрес   | Команда | Адрес начала  |                   | Кол<br>регис       | 1-во<br>стров | Код CRC      |
|        | Кол-во байтов        | 1       | 1       | 2 2           |                   | 2                  | 2             |              |
|        | Пример               | 0x01    | 0x10    | 0><br>0>      | (08<br>(0A        | 0x<br>0x           | 00<br>01      | 0x2E<br>0xD1 |

Примечание: адрес начала – адрес первого регистра, количество регистров – подряд идущие регистры, регистры должны быть записываемы (R/W). Запись в регистры только для чтения вызывает ошибку.

### 5.2 Импульснй выход

Прибор снабжен одним импульсным выходом счета энергии – выходом импульсов активной или реактивной энергии (в зависимости от настройки прибора) (клемма 47,48).

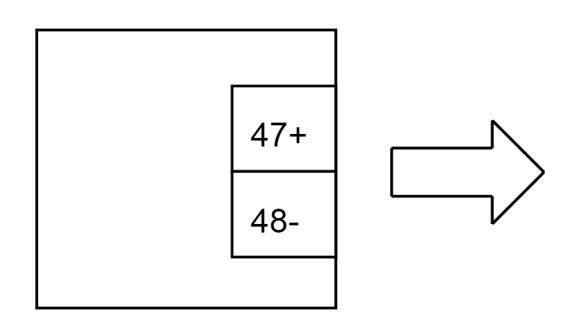

Рисунок 5.1 Импульсный выходы прибора

### 6. Способы их устранения

### 6.1 Связь

### А) Прибор не отправляет данные

Убедитесь, что параметры связи прибора, такие как, адрес подчиненного устройства, скорость передачи, метод проверки соответствуют требованиям главного компьютера. Если несколько приборов, размещенных в одном помещении, не отправляют данные, проверьте правильность подключения контроллеров к шине связи и работоспособность конвертера порта RS-485.

Если неправильно работают только один или несколько приборов, то также необходимо проверить соответствующую шину связи. Также можно проверить, нет ли ошибки в главном компьютере, взаимно поменяв адреса работающего и неработающего приборов. Проверить правильность функционирования прибора можно, поменяв его местами с работоспособным прибором.

Б) Прибор отправляет неверные данные

Информация об адресах размещения данных и формате данных содержится в приложении 4. Убедитесь, что данные передаются в соответствующем формате. Для тестирования работы цифрового интерфейса RS-485 с протоколом Modbus RTU можно использовать программу Modscan. Программа способна отображать содержимое регистров памяти прибора в различных форматах (целочисленный, с плавающей точкой, шестнадцатеричной). Таким образом, можно сравнить полученные данные с теми, которые отображаются на индикаторе прибора.

### 6.2 Прибор не работает

Убедитесь, что прибор подключен к надлежащему источнику питания. Если параметры внешнего источника питания не соответствуют диапазону контроллера, то прибор может выйти из строя. С помощью мультиметра измерьте напряжение питания прибора. Если используется источник питания с допустимым напряжением и частотой, но прибор не работает, обратитесь в нашу сервисную службу.

### 6.3 Прибор не реагирует на ваши действия

Когда прибор не реагирует на нажатие кнопок на передней панели, отключите питание прибора. Если после повторного включения работоспособность не восстановилась, обратитесь в нашу сервисную службу.

### 6.4 Другие неисправности

Пожалуйста, свяжитесь с нашей сервисной службой и подробно опишите условия эксплуатации прибора. На основе этой информации наши специалисты проанализируют возможные причины неисправности и дадут рекомендации по ее устранению.

### 7. Техническое обслуживание и ремонт

Неисправный прибор или модуль может быть отремонтирован. По вопросам ремонта обращайтесь в компанию "Комплект-Сервис" или её уполномоченные сервисные центры.

### 8. Маркировка и пломбирование

На передней панели прибора нанесены:

- товарный знак «КС» (наверху слева);
- знак соответствия ЕАС (наверху справа)
- название модуля и наименование модификации.

На боковой или верхней стенке прибора имеется наклейка, на которой указаны основные параметры, а также:

- назначение выводов модуля;
- знак соответствия модуля требованиям безопасности;
- дата изготовления, штрихкод и серийный номер изделия.

Задействованные клеммы пронумерованы.

Прибор опломбирован неснимаемым стикером, который защищает корпуса от несанкционированного вскрытия.

### 9. Гарантии

Компания «Комплект-Сервис» гарантирует соответствие прибора изложенным в настоящем руководстве требованиям при соблюдении потребителем условий эксплуатации, транспортировки, хранения и монтажа. Гарантийные сроки указаны в паспорте модуля.

Нарушение сохранности наклейки, защищающей модули от вскрытия, является основанием для отказа в гарантийном обслуживании.

Гарантийное и послегарантийное обслуживание и техническую поддержку осуществляет сервисный центр компании «Комплект-Сервис» или её уполномоченные представители.

### Сервисный центр ООО «Комплект-Сервис»

Россия, 125438, г. Москва, 2-й Лихачевский пер., д.1, стр. 11

Единый, бесплатный для звонков из России, телефон по вопросам гарантийного и послегарантийного обслуживания и технической поддержки: 8(800)200-20-63.